## How To Install WLED On ESP8266

The software I used to flash my ESP8266 is called **<u>NodeMCU PyFlasher</u>**. Thanks to marcelstoer for building it.

Checkout this NodeMCU PyFlasher releases section.

You can see that there is a .dmg if you are using MacOS and a .exe if you are using Windows. Download and install whatever is appropriate for your computer and lets move on.

Now that we have a utility to flash our ESP8266, we need some firmware. Head over to the <u>WLED</u> <u>Releases Section</u>.

| Latest release<br>© v0.8.5<br>- • 40aaac5<br>Verified | <ul> <li>WLED version 0.8.5</li> <li>Aircoookie released this on Sep 12 · 29 commits to<br/><i>It's a brand new day, it's never too late for a new</i></li> <li>Added support for MQTT authentication</li> <li>Added Captive portal in AP mode <ul> <li>Breaking change: The IP of your ESP826</li> <li>4.3.2.1</li> </ul> </li> <li>Added the TwinkleFOX effect</li> <li>Added Orangery, C9 and Sakura palettes</li> <li>Update to ArduinoJSON v6</li> <li>Support APA102</li> </ul> | o master since this release<br>r <i>release!</i><br>36 in AP mode is now |  |
|-------------------------------------------------------|----------------------------------------------------------------------------------------------------|--------------------------------------------------------------------------|--|
|                                                       | ▼ Assets 8                                                                                                    |                                                                          |  |
|                                                       | WLED_0.8.5_ESP01_1m.bin                                                                                                    | 496 KB                                                                   |  |
|                                                       | WLED_0.8.5_ESP01_512k.bin                                                                                                    | 481 KB                                                                   |  |
|                                                       | 1 WLED_0.8.5_ESP32.bin                                                                                                    | 1000 KB                                                                  |  |
|                                                       | 1 WLED_0.8.5_ESP8266.bin                                                                                                    | 510 KB                                                                   |  |
|                                                       | WLED_0.8.5_ESP8266_APA102.bin                                                                                                    | 558 KB                                                                   |  |
|                                                       | WLED_0.8.5_ESP8266_IR.bin                                                                                                    | 534 KB                                                                   |  |
|                                                       | Source code (zip)                                                                                                    |                                                                          |  |
|                                                       | Source code (tar.gz)                                                                                                    |                                                                          |  |

Make sure you get the version that says Latest release.

When picking what bin to download from the Assets section, choose the filename that says <u>WLED\_<version-number>\_ESP8266.bin</u>. This version will work with the ESP8266 that I've linked above. I don't know much about the others.

Next, connect your ESP8266 to your computer with a micro USB cable and open <u>NodeMCU</u> <u>PyFlasher</u>.

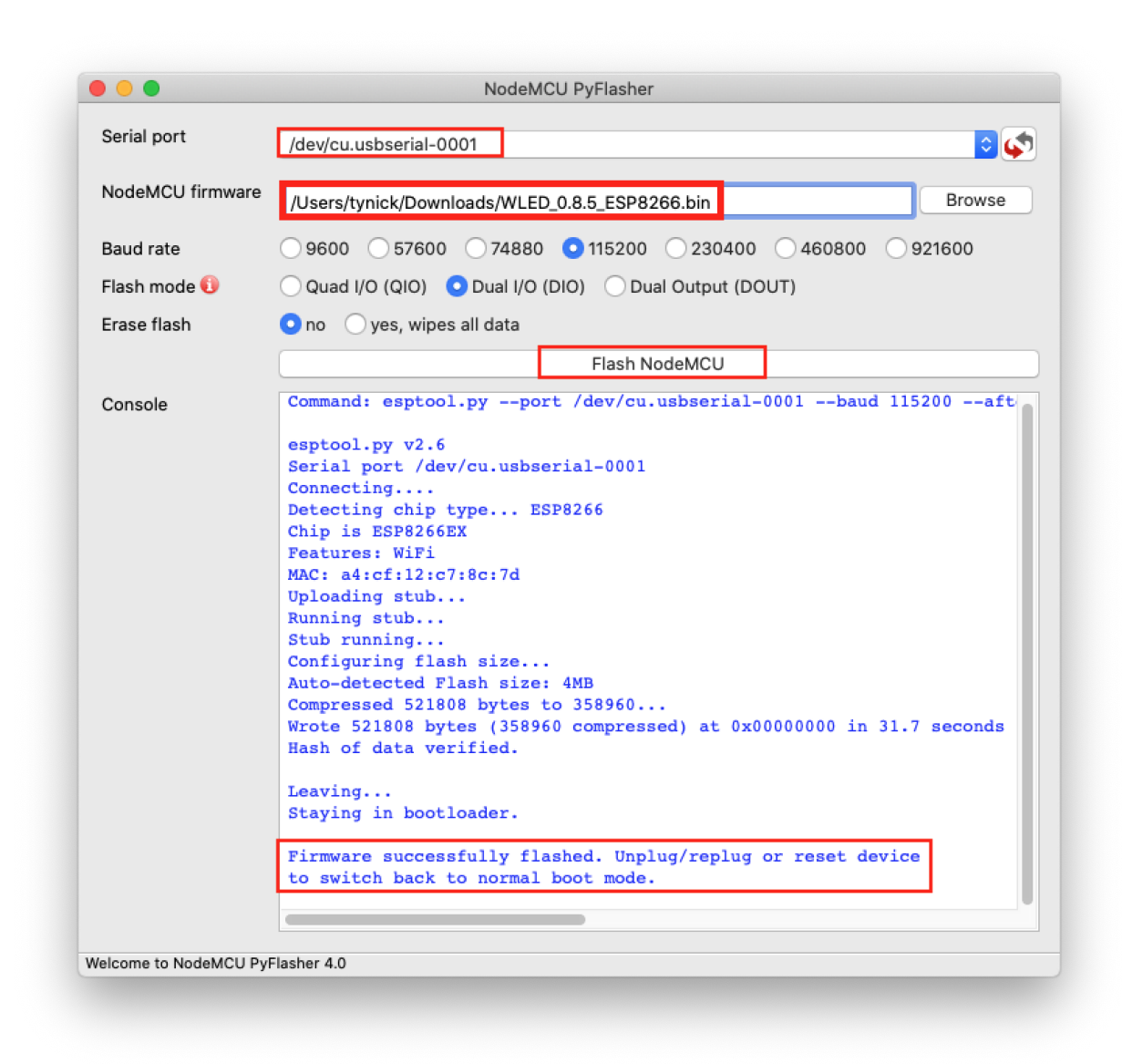

Select the USB device for Serial port.

Select the .bin we downloaded earlier for NodeMCU firmware.

Press Flash NodeMCU and cross your fingers.

If all goes well, you should see a success message below after 30-60 seconds.

If you have trouble with the above steps, please verify that your micro USB cable is capable of transferring data. I also had an issue on a MacBook where I needed to disable Bluetooth before my USB device would show up under the Serial port list.

You should now have WLED installed on your ESP8266. Lets connect some LEDs and then get it configured!

## How To Configure WLED

There is so much you can do with WLED. I am going to run you through the basic setup so you can get started. After that feel free to play with all of the options and toys it has built in.

Now that the ESP8266 is flashed with WLED and powered on, we can connect to the built in access point that it broadcasts by default.

| 11:15 <del>/</del>                  | .ul 🗢 🔲           |
|-------------------------------------|-------------------|
| Settings Wi-Fi                      |                   |
|                                     |                   |
| Wi-Fi                               |                   |
| ✓ Wutang LAN                        | 🔒 🗢 🚺             |
| NETWORKS 💐                          |                   |
| DIRECT-77-HP DeskJet<br>3700 series | 🛾 🗟 🚺             |
| Houth                               | 🔒 🤶 🚺             |
| Macho LAN Randy Savage              | 🔒 🗢 🚺             |
| Volumio                             | 🕯 ବ 🚺             |
| WLED-AP                             | ∎ <del>?</del> (j |
| Wutang LAN 2.4                      | 🛾 🗢 🚺             |
| Other                               |                   |

View nearby WiFi networks on your phone. You should see an SSID with the name WLED-AP.

Connect to the WLED-AP network using the password wled1234 and you should be greeted with a captive portal.

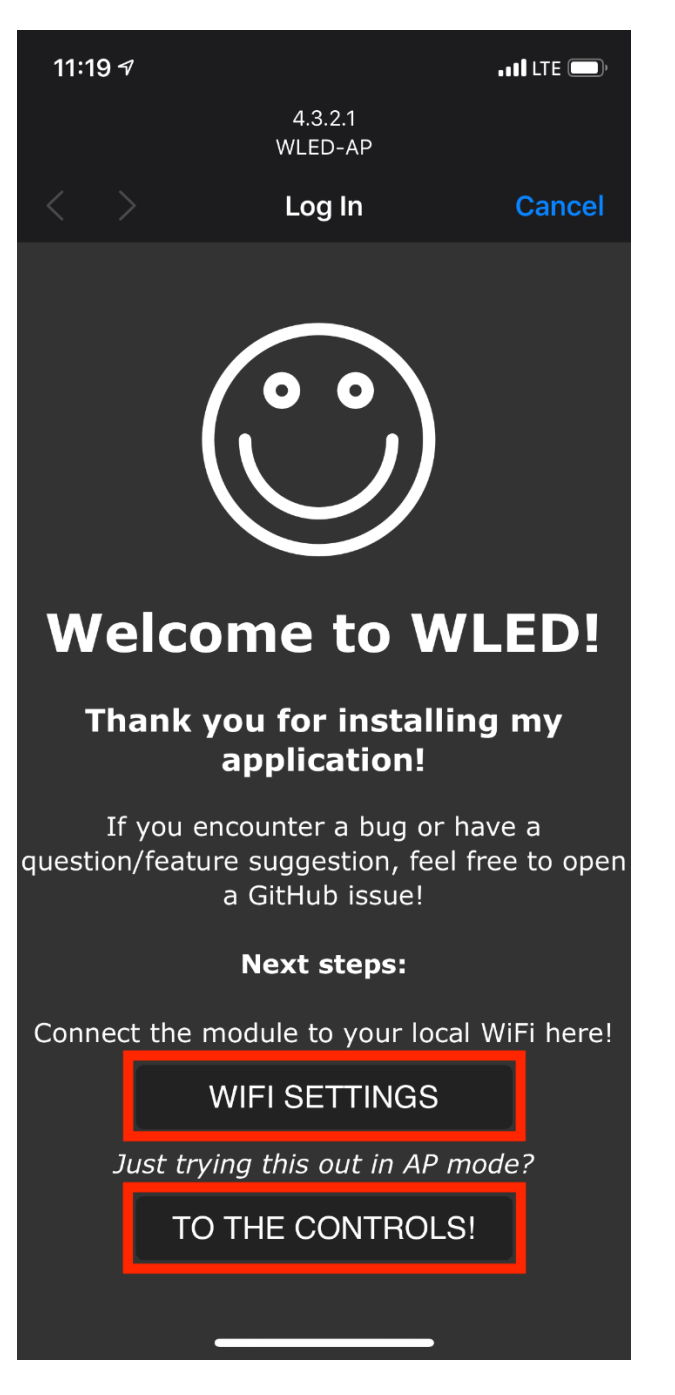

Once connected to the access point, you have the option to configure the ESP8266 to connect to your local WiFi or you can just start controlling the LEDs.

I suggest connecting the controller to your WiFi network. This will prevent you from needing to connect to a new access point anytime you want to make a change to your LEDs.

Select WIFI SETTINGS.

| 11:2                                       | 21 🔊 |      |                    | • • • | LTE D  |
|--------------------------------------------|------|------|--------------------|-------|--------|
|                                            |      |      | 4.3.2.1<br>WLED-AP |       |        |
| <                                          |      |      | Log In             |       | Cancel |
| ?                                          |      | Back | Save & R           | eboot |        |
| WiFi setup                                 |      |      |                    |       |        |
| Connect to existing network                |      |      |                    |       |        |
| Network name (SSID, empty to not connect): |      |      |                    |       |        |
|                                            |      |      | Wutang LAN         |       |        |
| Network password:                          |      |      |                    |       |        |
|                                            |      |      |                    |       |        |
| Static IP (leave at 0.0.0.0 for DHCP):     |      |      |                    |       |        |
|                                            |      | 0 0  | . 0                | • 0   |        |

If you have a pretty basic network, just enter your SSID, password and then press Save & Reboot.

When your ESP8266 reboots, it should automatically connect to your WiFi network.

## **WLED Phone App**

Now that we have a working WLED device, we can now download the WLED app.

WLED iOS App

WLED Android App

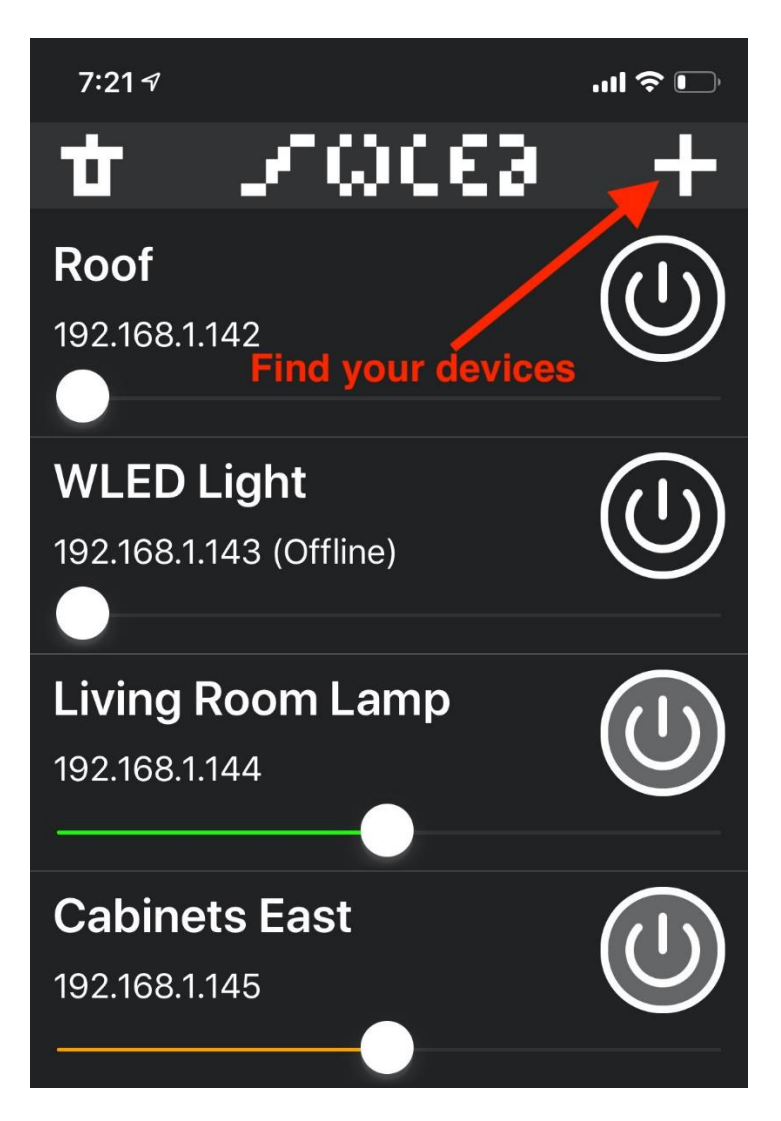

While your phone is connected to the same network as your ESP8266, open the WLED app and press the + button in the top right corner.

| 7:22 🔊              |                                                                                                    | ull 🗢 🗹  |
|---------------------|----------------------------------------------------------------------------------------------------|----------|
| <                   | Jaces.                                                                                              | $\sim 2$ |
|                     | Discover lights                                                                                     |          |
|                     | Add a light manually:<br>IP address or URL                                                          |          |
| 192.168             | 3.4.1                                                                                               |          |
|                     | Custom Name                                                                                         |          |
| (get fro            | m device)                                                                                           |          |
| 192.168<br>(get fro | Discover lights<br>Add a light manually:<br>IP address or URL<br>3.4.1<br>Custom Name<br>om device) |          |

Now touch the **Discover Lights** button.

This will try to locate any devices running WLED on the same network your phone is on.

| 7:23 🔊                                   |                          |                       | 🗢 🕩 |
|------------------------------------------|--------------------------|-----------------------|-----|
| <                                        | $\mathscr{I} \omega$     | 633                   | ~   |
|                                          | Stop dis                 | scovery               |     |
| Found Cabinets East and 15 other lights! |                          |                       |     |
|                                          | Add a light<br>IP addres | manually:<br>s or URL |     |
| 192.168.4                                | .1                       |                       |     |
|                                          | Custom                   | n Name                |     |
| (get from                                | device)                  |                       |     |

With any luck, the WLED app will find your newly configured lights and you can touch the checkmark in the top right.

Once you find your lights, feel free to play with the app. There are so many colors and patterns you can run through. The WLED creator did a great job.

Here is some app FAQ/troubleshooting information from the creator if you experience issues.